## Installer le plugin de yeux rouges sur photofiltre

Pour commencer allons télécharger le plugin

<u>http://www.epn-gouvy.com/</u> ==> rubrique « téléchargement de z'@teliers » ensuite « photos » Si vous avez remarqué le fichier télécharger est un . Zip cela veut dire qu'il faut le décompresser. Une fois le plugin télécharger double cliquer dessus pour le décompresser

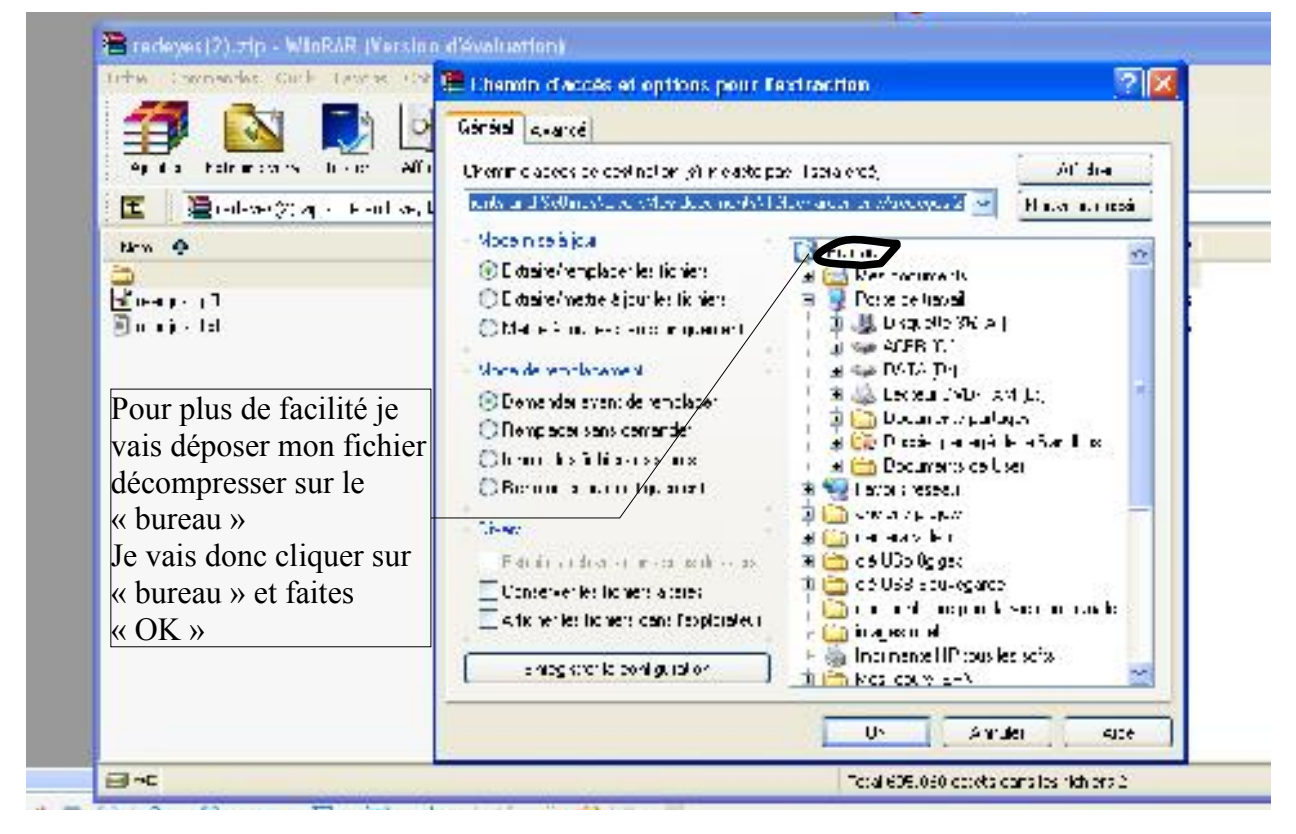

## Installation

Copier le fichier 'readjust.pfl' dans le dossier 'Plugins' de PhotoFiltre.

Pour se faire cliquer avec le bouton droit de la souris sur le fichier readjust.pfl et faites « copier » Ensuite ouvrer le « poste de travail » (démarrer ==> poste de travail)

Allez sur « C:/ » (double clic) ouvrir le dossier « programmes files » ouvrir le dossier « photofiltre » (les dossiers sont mis par ordre alphabétique) ouvrir le dossier « plugin » et la, cliquez du bouton droit de la souris et faites coller

Redémarrer ensuite PhotoFiltre pour charger le module.

## Utilisation

Ce module est un module de type Filtre

Il apparaît dans le menu "Filtre->Module externe->Suppression des yeux rouges" et dans la barre de plugins.

Ce module n'est disponible que s'il y a au moins une image ouverte en mode RVB ainsi qu'une sélection.

Il faut sélectionner le contour de la pupille à corriger avant d'appeler le plugin.